# Instructions to download the Sporty app

1. Go to the App Store or Google Play

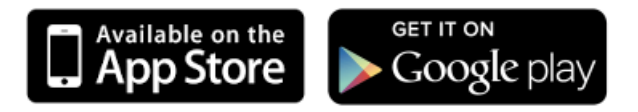

2. Search for "Sporty NZ" or "Sporty AU" > download the app and OPEN

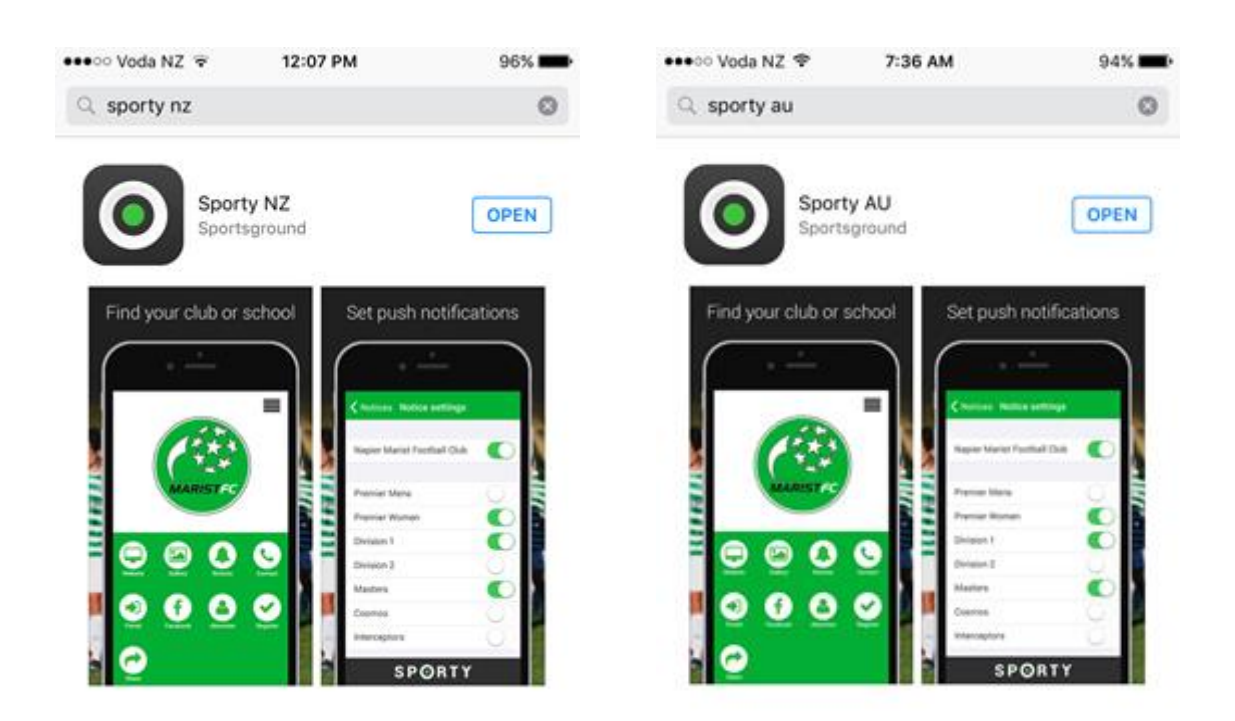

3. Click into the app and search for your organisation

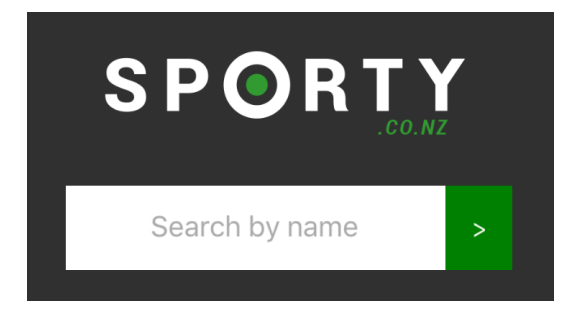

Each time you click back into the app you will be taken to your organisation.

# Home page icons

#### Website

This displays the organisations Sporty website

#### News

This icon is present if there are news articles on the website.

By default, all news articles are displayed. There is a 'Visible for mobile' checkbox in the settings for each news article. Untick this checkbox if you do not wish a news articles to be displayed on the app.

#### Gallery

This displays the gallery page from the website.

#### Notices

If the org is using the Notices widget on either their main website or any subsites, then this icon will display on the App home screen.

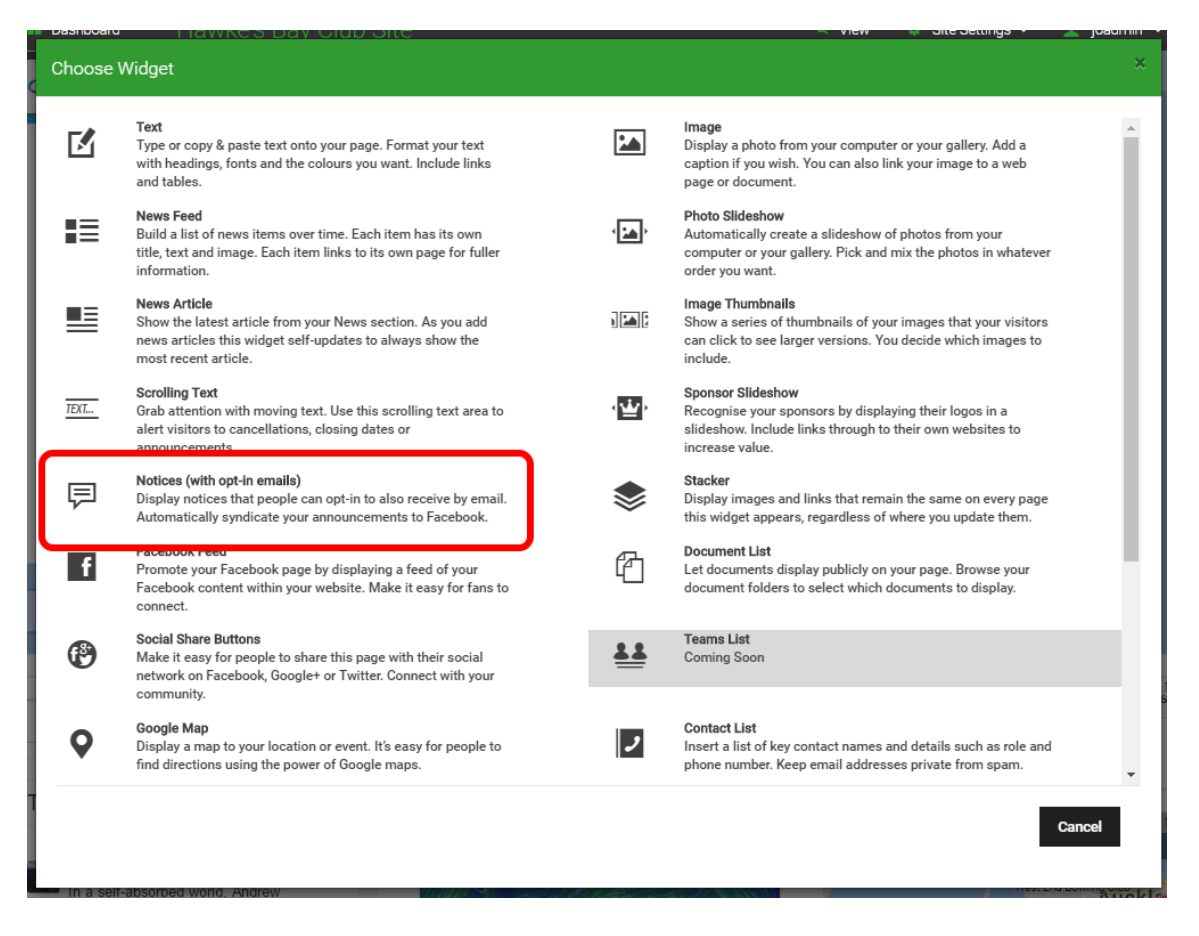

All notices that are sent will be received by the user as push notifications. To send your notice, click into the settings cog of the Notices widget and click Send Notices.

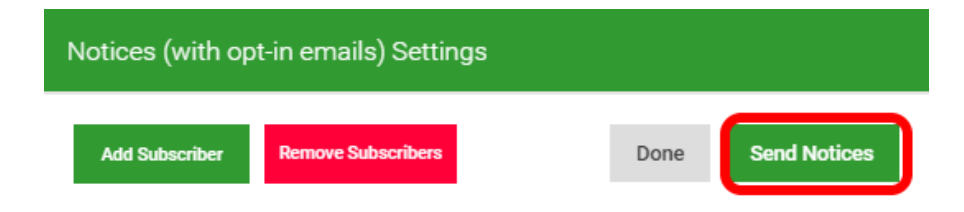

The user is able to select which notices they wish to have included via the 'Notice Settings' area. In the example below the user has opted in to receive notices from the main club site as well as the Premier 1 team sub-site.

| Notices Notice settings     |            |
|-----------------------------|------------|
|                             |            |
| Napier Marist Football Club |            |
| Saturday Grade 4            | $\bigcirc$ |
| Wednesday Grade 1           | $\bigcirc$ |
| Premier 1                   |            |

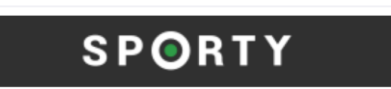

#### Contact

This displays the contact details for the organisation as set in the Admin Settings area of the website. It includes a map if a physical address exists.

#### Facebook

This links to the org's Facebook page. This icon will only appear if their Facebook URL is set in the Facebook link field in the Dashboard > Admin Settings area of the website.

#### Settings

This gives the user the ability to change the org their app is set to, or to add another org. It also lets the user set which Notices they wish to receive as push notifications.

#### Register

This displays a list of registration forms that have been enabled to be viewed within the app. By default, registration forms are not displayed unless enabled. To enable, edit the registration form go to Dashboard > Online Registrations > edit your registration form > then via Advanced Options, tick the 'Visible in mobile app' check box > Save and your form will be visible in the app.

| Advanced Options                             |   |
|----------------------------------------------|---|
| From Email                                   |   |
| support@sporty.co.nz                         |   |
| Email copy of registration confirmation      |   |
| Multiple email addresses use a ; to separate |   |
| Start date                                   |   |
| dd/mm/yyyy                                   | Ħ |

## Share

An easy way for a user to share a link to download their organisations app from the App Store or Google Play

## Portal

This icon exists if the organisation has included a URL in KAMAR or Schoology field in the Admin Settings area of the website. It will typically be used by a school to link to their parent portal with KAMAR or Schoology.

#### Absentee

This icon only appears if the org has a registration form called 'Absentee' in their Sporty website. Typically used by schools for absentee reporting.